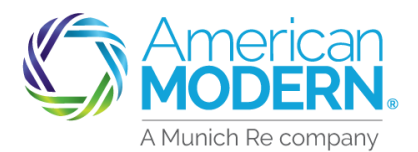

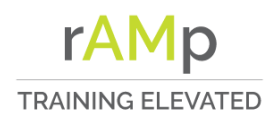

### Recreational Quote and Issuance

This job aid will provide step by step instructions for completing a Recreational Quote/Issue in the AMsuite system

| Start your quote in modernLINK®<br>by filling out the required<br>information then select "Get A<br>Quote." |   | ModernLINK       Welcome<br>CCrep Two         Home       Quotes and Policies       Agency Management       eForms       Tools       Reports         System Alerts       My Action Items are available in Quotes and Policies       Go directly to AMsuite for policies, activities, and submissions in the new AMsuite         New Quote |
|----------------------------------------------------------------------------------------------------|---|----------------------------------------------------------------------------------------------------|
| Select the account type then<br>enter the required fields and<br>select search.                             | 2 | Account Type Company Personal Customer First Name * Customer Last Name * City ZIP Code State Cancet State Cancet State                                                                                                    |
| Select the account or continue as<br>a new customer.                                                        | 3 | The following existing accounts may represent this customer. Please review, and if there is a match, use the existing account as a base for this quote         USE THIS ACCOUNT       ACCOUNT         NUMBER       NAME         Start New       0000017404                                                                               |

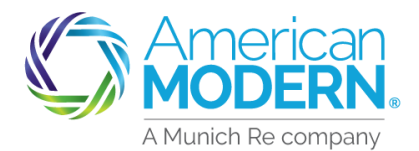

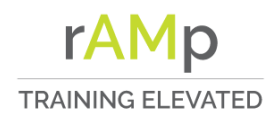

### Recreational Quote and Issuance

| Fill out the customer details      | 4          | New Quote:            | New Customer [                  | Details         |
|------------------------------------|------------|-----------------------|---------------------------------|-----------------|
|                                    | $\bigcirc$ | Account Type          | Personal                        |                 |
|                                    |            | Customer First Name * |                                 |                 |
|                                    |            | Customer Middle Name  |                                 |                 |
|                                    |            | Customer Last Name *  |                                 |                 |
|                                    |            | Customer Suffix       |                                 | v               |
|                                    |            | Date Of Birth *       | MM/DD/YYYY                      | <b>**</b>       |
|                                    |            | SSN                   |                                 |                 |
|                                    |            | Phone Type *          | Mobile                          | ~               |
|                                    |            | Phone Number *        |                                 |                 |
|                                    | _          |                       |                                 |                 |
| Enter the mailing address and      |            | Mailing Address       |                                 |                 |
| select continue                    |            | Country               | United States                   | ~               |
|                                    |            | Attention/Care Of     |                                 |                 |
|                                    |            | Address Lines *       |                                 |                 |
|                                    |            | Address Life I        |                                 |                 |
|                                    |            | Address Line 2        |                                 |                 |
|                                    |            | City*                 |                                 |                 |
|                                    |            | State *               | Choose State                    | ~               |
|                                    |            | Zip*                  |                                 |                 |
|                                    |            |                       |                                 | Continue        |
|                                    | $\frown$   | Cating Chata          |                                 |                 |
| This information will prefill from | (6)        | Rating State          | Ohio                            | ~               |
| Modernlink. If you started the     | Ċ          | Effective Date *      | 11/24/2020                      | Ê               |
| quote from Amsuite you will        |            | Producer Code *       | 999006                          |                 |
| need to enter the producer and     |            |                       | 999006 - Testing for Atlas Inc. |                 |
| product information. Select next   |            |                       |                                 | Search Producer |
|                                    |            | Product *             | Recreational                    | ~               |
|                                    |            | Policy Type *         | Motorsports                     | •               |
|                                    |            |                       |                                 |                 |

January 2021 Version: #2.0

Cancel

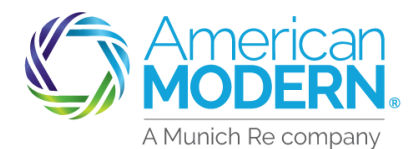

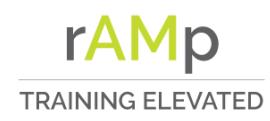

#### AMsuite **Recreational Quote and Issuance** Policy Details Add an additional insured if applicable then select next fective Date \* 11/24/2020 Has the applicant moved in the last 60 Yes davs? Policy Type Motorsports 3 ~ Additional Insured Add Additional Named Insured (No Lienholders) Cancel Qualification 8 Answer qualification questions to Yes No with underwriting or rating this application for insurance, your credit history or obtain or use a credit based core based on the information contained in that credit may use a third party in connection with the developm see if the risk is eligible and select for insurance, we may review you nd may report future claims made Yes No next Yes No or driver history report. ner has been read and applicant did not object. Yes No Policy Discounts Yes be paying in full for this policy? (Not eligible in -- Choose --- Choose -days on any of the Cancel Previous Next Privers 9 Fill in driver information not provided by the prefill. Click the iddle Nam ast Name pencil icon to edit drivers. Suffix x/xx/1950 Female Single Primary Named Insured 7000 Midland Blvd. Amelia, OH 45102-2608 ~ ® vcle License Yes No Yes -- Choose MM/DD/YYYY leted Safety Co **m**

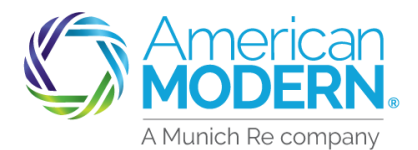

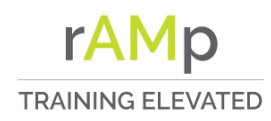

### Recreational Quote and Issuance

|                                                                     | $\frown$                               | Fields Required to Issue                                                                                          |
|---------------------------------------------------------------------|----------------------------------------|----------------------------------------------------------------------------------------------------|
| Select the drop-down arrow to fill out the Fields Required to Issue | (10                                    | Licensed Yes No                                                                                                   |
| then select next.                                                   |                                        | License State Choose License State 🗸                                                                              |
|                                                                     |                                        | Driver's License Number *                                                                                         |
|                                                                     |                                        | Drivers are assumed to have no accidents or violations, during quote. Chargeable accidents and violations will be |
|                                                                     |                                        | Cancel Previous Add Driver Next                                                                                   |
|                                                                     | $\frown$                               |                                                                                                    |
| Enter Vehicle Type, When the VIN                                    | (11                                    | Vehicles                                                                                                    |
| is entered the year, make, model                                    | $\bigcirc$                             | Vehicle # 1                                                                                                    |
| and engine size pre-fills. Enter the                                |                                        | Year *                                                                                                    |
| storage details. Add additional                                     | Add additional     Vehicle Information |                                                                                                    |
| interest (loss payee) if applicable                                 |                                        |                                                                                                    |
| and select next.                                                    |                                        | Storage Address *                                                                                                 |
|                                                                     |                                        | Storage Type *                                                                                                    |
|                                                                     |                                        |                                                                                                    |
|                                                                     |                                        | 📃 Add Additional Interest (e.g. Lienholder)                                                                       |
|                                                                     |                                        | Cancel Previous Add Vehicle Next                                                                                  |
|                                                                     | $\frown$                               |                                                                                                    |
| After choosing the coverages                                        | (12                                    | Quote                                                                                                    |
| select the calculator icon to                                       | $\bigcirc$                             |                                                                                                    |
| calculate the premium. After the                                    |                                        | \$75.00 Total<br>Annual Cost                                                                                      |
| the printer icon to print the quote                                 |                                        | Proceed to Issue                                                                                                  |
| Then select proceed to issue                                        |                                        | Underwriting Issues                                                                                               |
|                                                                     |                                        | SHORT DESCRIPTION LONG DESCRIPTION STATUS                                                                         |
|                                                                     |                                        | There are no open underwriting issues associated with this quote                                                  |
|                                                                     |                                        | Coverages applied to all vehicles                                                                                 |
|                                                                     |                                        | Liability - Bodily Injury and Property Damage \$75.00                                                             |

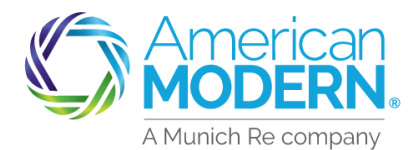

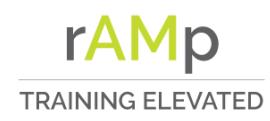

#### AMsuite **Recreational Quote and Issuance** ehicles Enter the insured's e-mail, answer 13 Vehicle Type Make Model VIN/HIN/Serial # the opt-in question and select next HARLEY-DAVIDSON FLSTSB CROS Drivers Name Relationship to Primary Insured stacy roush Primary Named Insure Primary Insured's Contact Details stacy roush Yes No Cancel Previous Nex illing 14 Select the payment plan Direct Bill Recurring Fl ~ ~ 24 stacy roush No Payment Plans Full Pay 1 There are two options for signatures, electronic or printing the application for a traditional

signatures, electronic or printing the application for a traditional signature. If electronic is selected the insured must have an e-mail address and electronic device. Then select buy now when ready to issue.

| 0                           | Semi-               | \$81.60       | \$8160             |                   | \$0.00                 | \$162.00          |
|-----------------------------|---------------------|---------------|--------------------|-------------------|------------------------|-------------------|
|                             | Pay Plan            | 301.30        | 301.30             |                   | 3000                   |                   |
|                             |                     |               |                    |                   |                        |                   |
| Pequir                      | ed Signatu          | re Form       | S                  |                   |                        |                   |
|                             |                     |               |                    |                   |                        |                   |
| Emailed                     | on required form    | is can be obt | ained two ways     | ure or            |                        |                   |
| 2) Printed f                | or traditional sign | ature by Prin | nary Named Insu    | ed. Please choos  | e an option below.     |                   |
| Note: If ele                | ctronic signature   | is selected.  | the electronic env | elope may first b | e emailed to the Produ | ucer for signatur |
| before beir                 | ng forwarded to t   | he Primary N  | amed Insured       |                   |                        |                   |
| Electro                     | nic Signature -     | Mobile De     | vice Required      |                   |                        |                   |
| Consent to                  | electronic delive   | ry of         | Yes                | No                |                        |                   |
| required fo                 | · ?rrm?             |               |                    |                   |                        |                   |
| Producer e                  | mail address for    | signature     |                    |                   |                        |                   |
|                             |                     |               |                    |                   |                        |                   |
| Mobile Pho                  | one number for te   | oct           |                    |                   |                        |                   |
| message d<br>identificatio  | on Number (PIN)     | ·             |                    |                   |                        |                   |
|                             |                     |               |                    |                   |                        |                   |
| standard n                  | nessage and data i  | rates apply   |                    |                   |                        |                   |
| View Priva                  | icy Notice          |               |                    |                   |                        |                   |
| <ul> <li>Traditi</li> </ul> | onal Signatur       | re            |                    |                   |                        |                   |
| View/Pri                    | int All             |               |                    |                   |                        |                   |
|                             |                     |               |                    |                   |                        |                   |
|                             |                     | FOR           | 4#                 | DES               | CRIPTION               |                   |
| (                           | Print               | MS            | CW-0-0001          | Mol               | foreports Application  |                   |
| STREAMY 2                   |                     | 1412          | C 44 C 0001        | INICI             | or approximation       |                   |
| View/                       |                     |               |                    |                   |                        |                   |

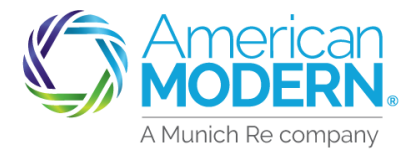

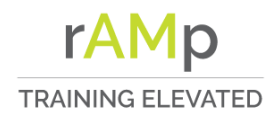

### **Recreational Quote and Issuance**

If the customer is going paperless remember to select set up an online account. To find the declaration page select the policy number. Keep a record of the documents.

| Set Up An Online Account<br>Your new policy has been bound. |                                        |  |  |  |
|-------------------------------------------------------------|----------------------------------------|--|--|--|
| Policy Summary                                              |                                        |  |  |  |
| Account Number                                              | 0000020935                             |  |  |  |
| Policy Number                                               | 600010637                              |  |  |  |
| Policy Effective Date                                       | November 24, 2020                      |  |  |  |
| Policy Period                                               | November 24, 2020 -November 24, 2021   |  |  |  |
| Policy Total Amount                                         | \$163.00                               |  |  |  |
| Payment Plan Name                                           | Full Pay Plan                          |  |  |  |
| Current Payment                                             | \$163.00                               |  |  |  |
| Keep a record of these docum                                | ents or upload to the policy documents |  |  |  |

For Agent Use Only - Not for Distribution

January 2021 Version: #2.0

Coverage is subject to policy terms, conditions, limitations, exclusions, underwriting review and approval, and may not be available for all risks or in all states. Rates and discounts vary, are determined by many factors and are subject to change. Policies are written by one of the licensed insurers of American Modern Insurance Group, Inc., including but not limited to American Modern Property and Casualty Insurance Company (CA Lic. No. 6129-1).

American Modern Insurance Group, American Modern, AMsuite, modernLINK, and Homeowners FLEX are trademarks or registered trademarks of American Modern Insurance Group, Inc.